# Open Access Publishing Workflow for Cambridge Journals

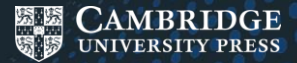

# **1. Manuscript Preparation**

- Find journal on Cambridge Core
- Click 'Information'
- Review the Instructions for Contributors (IFCs)
- Format their manuscript accordingly.

#### Alternative avenues:

- If known, the author can go directly to the correct Online Peer Review System for the journal (either ScholarOne or Editorial Manager);
  - OR, they can contact the Editorial Office directly;
  - OR, they can contact Customer Service.

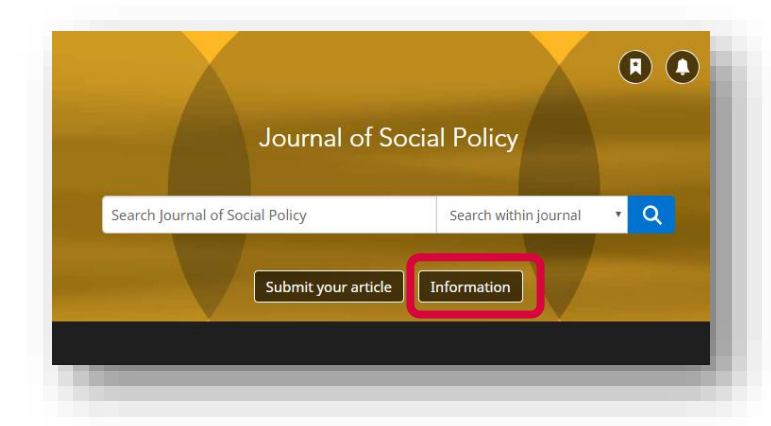

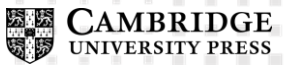

Author prepares manuscript for submission

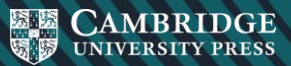

## 2. Manuscript Submission

- Click 'Submit your article'
- Complete the submission form in the Online Peer Review System (OPRS)

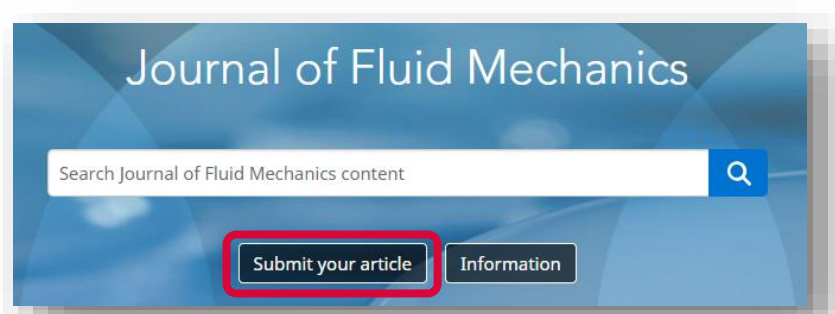

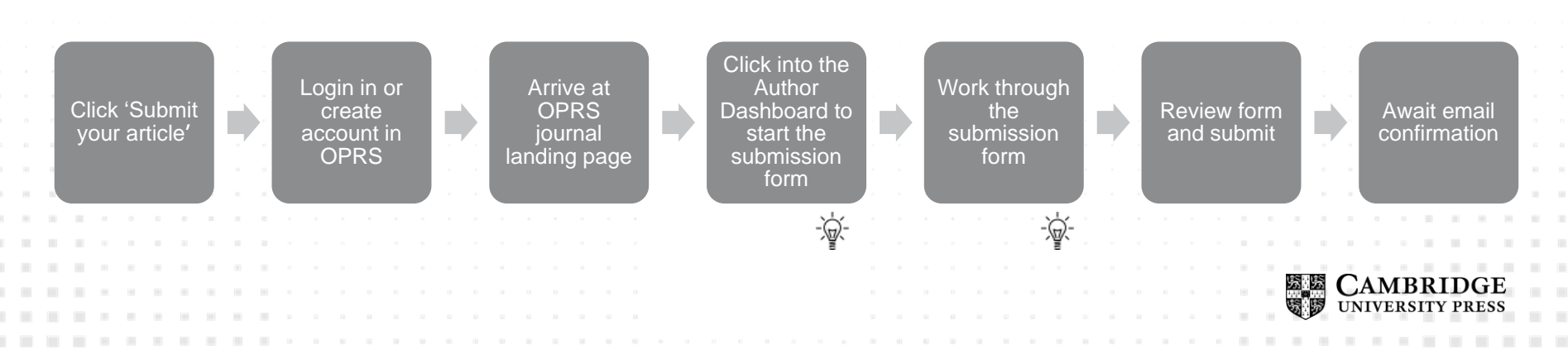

# Notes

Click into the Author Dashboard to start the submission form Authors are directed to Open Access policies on the dashboard

Work through the submission form

- For <u>fully OA journals</u>, authors tick a box to consent to paying an APC, or to confirm that they are eligible for a waiver / discount (i.e. they are based in a Research4Life country, or based at an institution which is part of a read and publish agreement).
- For <u>hybrid journals</u>, details regarding APCs, waivers and discounts are presented in an information box rather than a mandatory tick box. This is to ensure that an author's decision to publish Open Access does not form part of the editorial decision making process.
- An author <u>may</u> be able to complete the OA licence to publish form at this stage (generally available on a journal's IFC page). This form indicates that an author wishes for their work to be published as OA. This form is excluded from any PDF form that editorial will see, and so does not have any impact on the editorial decision making process. This form can also be completed once the manuscript has been accepted.

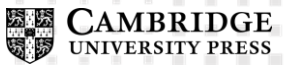

# Submission moves to the Editorial Office for review

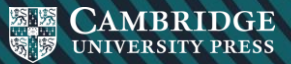

## 3. Manuscript Review

- Manuscript goes through Editorial and Peer Review
- Authors can track progress of their manuscript through the stages of review in their OPRS.

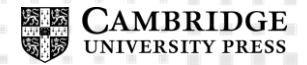

Input is gathered to inform publication decision

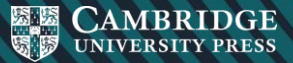

## 4. Publication Decision

- Manuscript is accepted for publication
- Receive acceptance email
- Fill in OA licence to publish / copyright form.

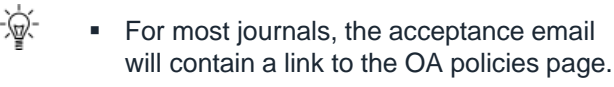

-`@`-

 By uploading the OA licence to publish form (if not previously done so), authors are indicating that they wish to publish OA. This is the last opportunity for authors to declare that they would like to publish OA (before their manuscript goes into production).

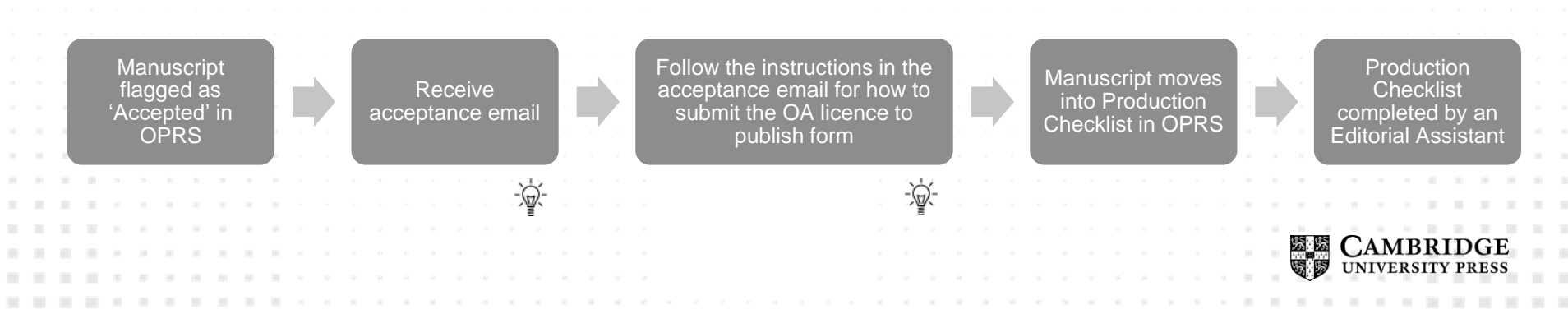

Manuscript metadata exports to RightsLink for APC processing and Jarvis for Production

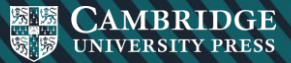

# **5a. Payment Process**

- Author receives email from Rightslink
  For authors eligible for waivers/discounts:
- Author enters institution affiliation
- Waiver is applied by Rightslink

 If you are publishing as part of a read and publish agreement, please note that APCs are not automatically waived. Authors have to transact. This is because we use Rightslink as the central source of the data we collect about OA articles.

When an author declares which institution they are based at, the data behind the scenes works out whether or not to apply the waiver.

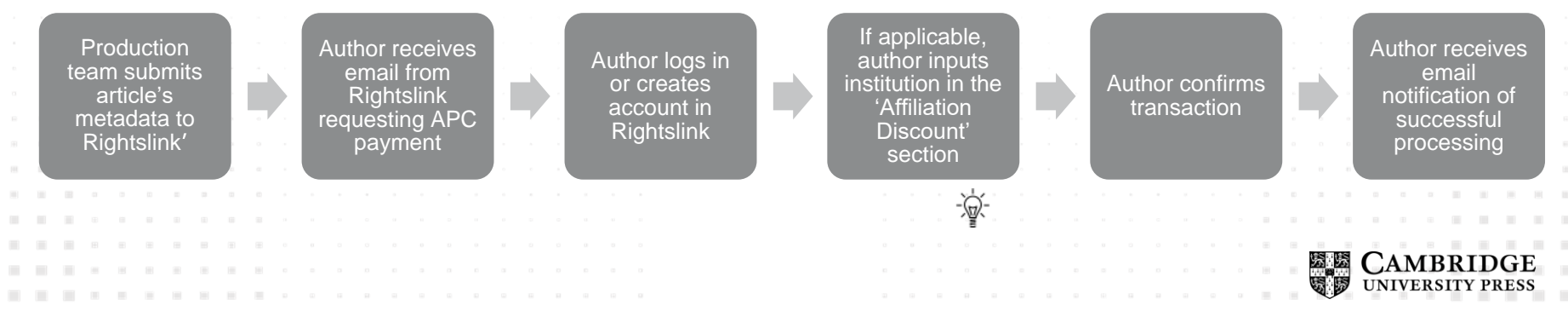

## **5a. Payment Process**

|  |                                                                                                    | CHARGES ESTIMATE                                                    | $\rightarrow$                                                                                                    | PAYMENT OPTIONS                             | ORDER                                                                                                    | REVIEW                                                                                              | ) c                                                                                          | CONFIRMATION          |   |
|--|----------------------------------------------------------------------------------------------------|---------------------------------------------------------------------|----------------------------------------------------------------------------------------------------|---------------------------------------------|----------------------------------------------------------------------------------------------------|----------------------------------------------------------------------------------------------------|----------------------------------------------------------------------------------------------|-----------------------|---|
|  | CAMBRIDGE                                                                                                    | AMBRIDGE Article Title                                              |                                                                                                    |                                             |                                                                                                    |                                                                                                    |                                                                                              |                       |   |
|  | JOURNALS                                                                                                    |                                                                     | Publication ID:<br>Manuscript DOI:<br>Manuscript ID:                                                                                                    |                                             | Autho<br>ORCIE<br>Institu                                                                                                    | r:<br>)® ID:<br>tion:                                                                               |                                                                                              |                       |   |
|  | Please submit your author publication charge(s)                                                                                                    | JUUHINALS                                                           | Publication Date:<br>OA License(s):<br>View more                                                                                                    |                                             | Institu<br>Co-Au                                                                                                    | tion ID:<br>thors:                                                                                  |                                                                                              |                       |   |
|  | Dear                                                                                                    |                                                                     |                                                                                                    |                                             |                                                                                                    |                                                                                                    |                                                                                              |                       |   |
|  | Congratulations on being accepted for publication in <i>Journal of Fluid Mechanics</i> for<br>the following manuscript:                                                                                                    | CHARGES ESTIMATE                                                    |                                                                                                    |                                             |                                                                                                    |                                                                                                    | Select                                                                                       | currency: GBP 🧹       |   |
|  | Manuscript DOI:                                                                                                    | Congratulations on having your<br>automated interface to pay any a  | manuscript accepted for<br>applicable author charge                                                                                                    | publication. Cambridge University Pre<br>s. | ss has partnered with Co                                                                                                    | pyright Clearance Center                                                                            | 's RightsLink servic                                                                         | e to offer authors an |   |
|  | Manuscript ID:<br>Manuscript Title: Characterization of wind-shear effects on entrainment in a<br>convective boundary layer<br>Published by: Cambridge University Press                                                                                                    | ✓ Open Access charge:                                               |                                                                                                    |                                             | 1,870.00 GBP Prompt payment is a until payment is receipted on the second second secon |                                                                                                    | advised as the article will not be published<br>eived. Further information is available More |                       |   |
|  | To facilitate prompt publication, please pay your author publication charges using the RightsLink® e-commerce solution from Copyright Clearance Center (CCC).                                                                                                    | TOTAL:                                                              | Does not include tax/VAT.                                                                                                    | Tax/VAT is applied in the Payment Option    | 1,870.00 GBP*                                                                                                    | View details                                                                                        |                                                                                              |                       |   |
|  | To review and pay your charge(s), please <u>click here</u> .                                                                                                    |                                                                     |                                                                                                    | _                                           |                                                                                                    | 1                                                                                                   |                                                                                              |                       |   |
|  | To complete a secure transaction, you will need a <u>RightsLink account</u> . If you do not have one already, you will be prompted to register as you are checking out your author charges. This is a very quick process; the majority of your registration form will be pre-populated automatically with information we have already supplied to RightsLink. |                                                                     |                                                                                                    | AF                                          | PLY DISCOUNTS                                                                                                    |                                                                                                    |                                                                                              | PAYMENT OPTIONS       |   |
|  |                                                                                                    | Select Apply Discounts to enter<br>author discounts available to yo | Select Apply Discounts to enter promo codes and any other information needed to ensure your pricing reflects all<br>author discounts available to you. Applied discounts will be reflected in your charges estimate above. To complete<br>your transaction, proceed to Payment Options. |                                             |                                                                                                    | To complete your tra                                                                                | nsaction, proceed                                                                            | to Payment Options.   |   |
|  |                                                                                                    | your transaction, proceed to Pay                                    |                                                                                                    |                                             |                                                                                                    | If you have not already, you will be asked to login to your<br>RightsLink account on the next page. |                                                                                              |                       |   |
|  | Customer Service using the information below.                                                                                                    |                                                                     |                                                                                                    |                                             |                                                                                                    | If you do not have a RightsLink account, you will need to register                                  |                                                                                              |                       | G |
|  | Sincerely,<br>Cambridge University Press                                                                                                    | 2                                                                   |                                                                                                    |                                             |                                                                                                    | for one before you cl                                                                               | an complete this tra                                                                         | ansacuon.             |   |
|  |                                                                                                    |                                                                     |                                                                                                    |                                             |                                                                                                    |                                                                                                    |                                                                                              |                       |   |
|  |                                                                                                    |                                                                     |                                                                                                    |                                             |                                                                                                    |                                                                                                    |                                                                                              |                       |   |
|  |                                                                                                    |                                                                     |                                                                                                    |                                             |                                                                                                    |                                                                                                    | CAM                                                                                          | BRIDGE                |   |

## **5a. Payment Process**

#### APPLY DISCOUNTS

Be sure to review and update your information provided below and/or enter promo codes. Once you **Save** your entries, your charges estimate will reflect any author discounts applied.

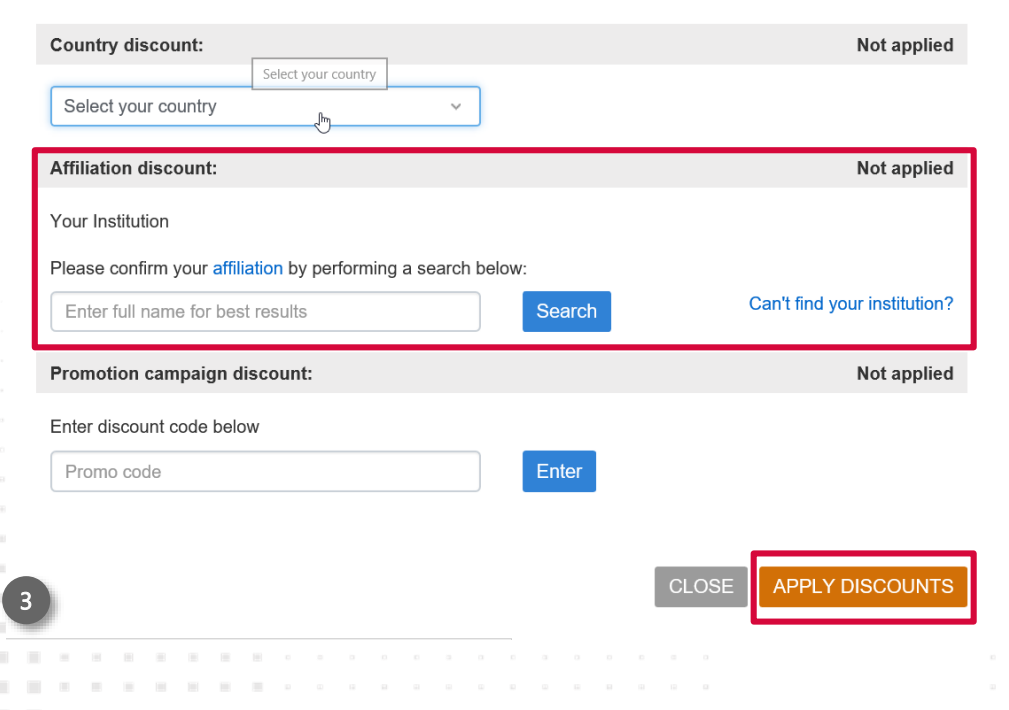

- Once the author has searched for their institution in the 'Affiliation Discount' section and completed the discount/waiver page, they will be returned to an updated version of the charges page, where the net total will appear as zero.
- At this stage they will confirm and the transaction will be complete.

X

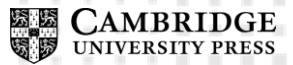

Article is cleared to publish

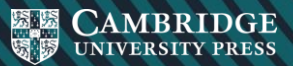

## **5b. Production Process**

Article goes through the production process

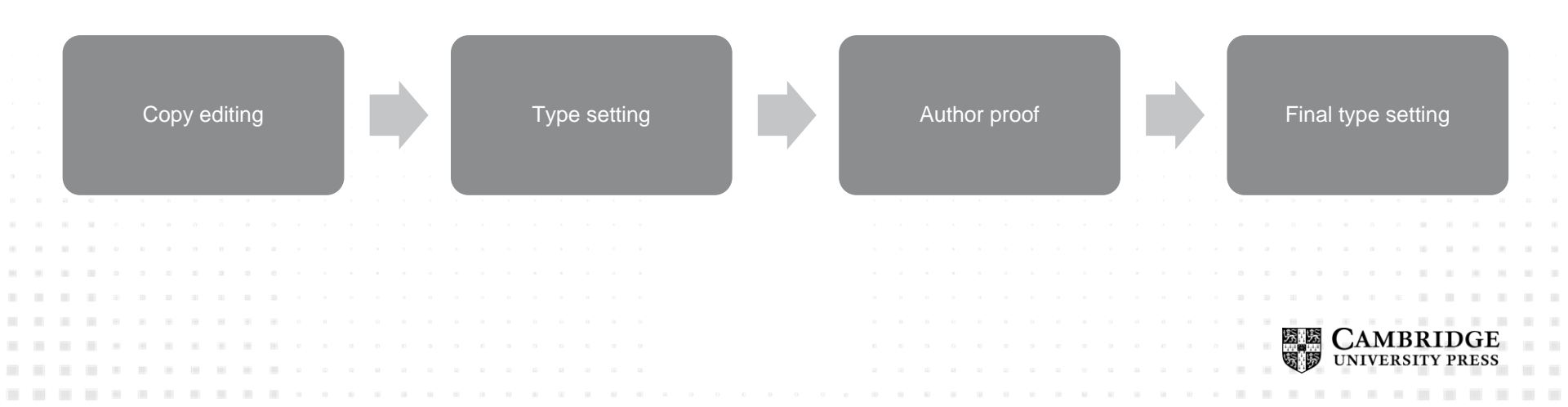

# Outcome: Article is published Open Access

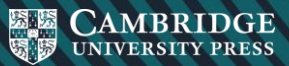